#### 5000 萬以上對帳單讀取回條說明

依主管機關規定,月成交金額達五千萬(含)以上之對帳單,須取得客戶讀取電子郵件回條,作為寄送依據, 若未能於寄送起二日內開啟電子對帳單,陽信證券將以雙掛號方式寄送紙本對帳單也確保您的權益。以下提供 傳送回條的操作說明。

### Windows PC 版本

(1) 請先下載TWCA TrustMail Windows版

下載位置

<u>https://www.twca.com.tw/upload/downloadArea/filePage/20220531/f5901c92514440fca898ab3bd56f4127/f5901c92514440fca898ab3bd56f4127.zip</u>

(2)安裝如下

|                                                                                                    | 🕼 TrustMail Reader — 🗆 🗙                                                                              |
|----------------------------------------------------------------------------------------------------|----------------------------------------------------------------------------------------------------|
|                                                                                                    | <b>歡迎使用 TrustMail Reader 安裝精靈</b> ■ ■ ■ ■                                                             |
| IS CVMADOWS system 32(cmd eve<br>相助反射能量低能 计约论<br>而在安华时祝                                               | The installer will guide you through the steps required to install TrustMail Reader on your computer. |
|                                                                                                    | 警告:本電腦程式著作受著作權法及國際公約之保護。未經授權擅自複製或散佈本電腦程式著作之全部或部分,將導致離屬的民事和刑事處分,且將被依法提起最大範圍的道訴。<br>取消 《上一步(B) 下一步(N) > |
| ∦ TrustMail Reader — □ X                                                                              | TrustMail Reader — 🗆 🗙                                                                                |
| 選擇安裝資料夾                                                                                               | 確認安裝                                                                                                  |
| 安裝程式將安裝 TrustMail Reader 至下列資料夾。<br>若要在此資料夾中安裝,請按[下一步]。若要安裝至不同的資料夾,請在下列方塊輸入資<br>料夾位置或按[瀏覽]。<br>資料夾(D: | 安裝程式已經準備好在您的電腦上安裝 TrustMail Reader。<br>請按 [下一步] 開始安裝。                                                 |
| C.Yrogram Files (x85)/1 WCA/1rostMail Reader/ 瀏覽(R)<br>磁碟空間(D)                                        |                                                                                                    |
| 取消 <上一步(B) 下一步(M) >                                                                                   | 取消 <上一步(B) 下一步(N) >                                                                                   |

| 妃 TrustMail Reader —   | ×       | 记 TrustMail Reader       | _  |    | ×   |
|------------------------|---------|--------------------------|----|----|-----|
| 正在安裝 TrustMail Reader  | 5       | 安裝完成                     |    |    |     |
| 正在安裝 TrustMail Reader。 |         | TrustMail Reader 已經成功安裝。 |    |    |     |
| 转粉候                    |         | i請按 [關閉] 結束安裝程式。         |    |    |     |
| 8 A 17 197 ···         |         |                          |    |    |     |
|                        |         |                          |    |    |     |
|                        |         |                          |    |    |     |
|                        |         |                          |    |    |     |
|                        |         |                          |    |    |     |
|                        |         |                          |    |    | _   |
| 取消 <上一步(B) 下-          | 一步(N) > | 取消 《上一步》                 | B) | 關閉 | (C) |

(3)使用陽信證券憑證 e 總管憑證申請憑證(如已有電腦憑證此步驟可跳過)。

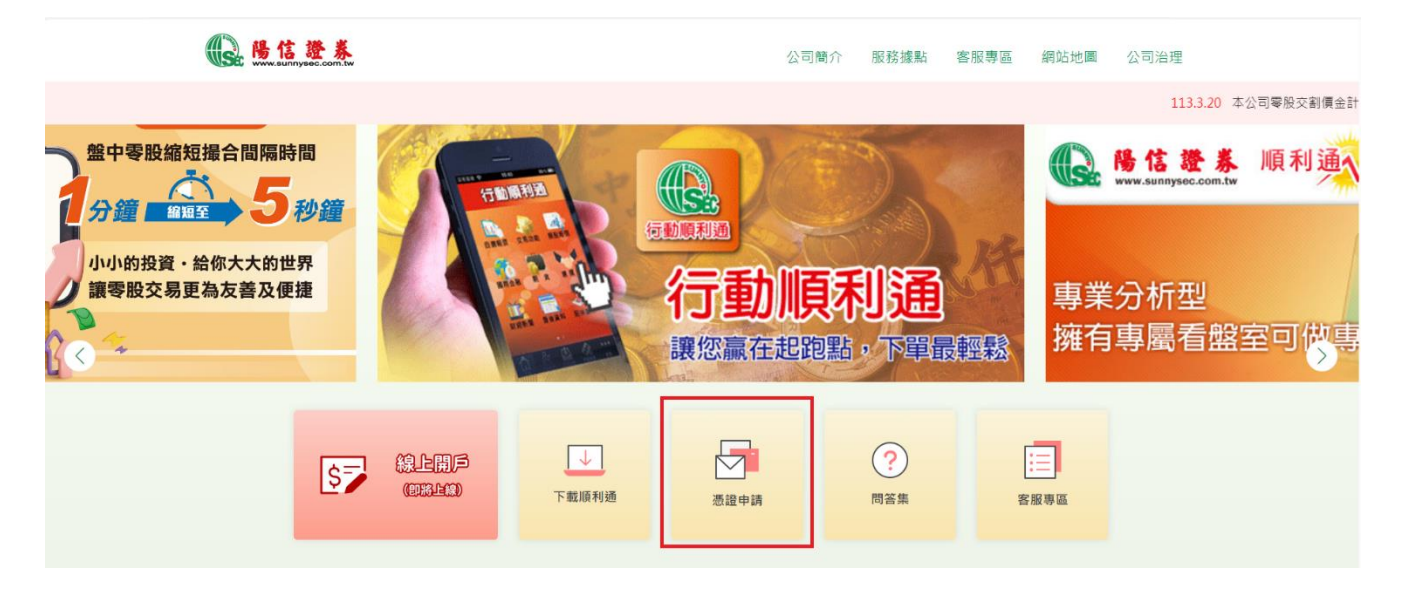

(4) 開啟您收到的帳單郵件,並點選帳單附檔(\*\*\*\*\*\*\*\*. tai)。

| 図   🛃 り じ 🍝 🌩                                                                                                    | <b>↓</b>                                                                                                    |                                                                                                    | 陽信證券電子對帳單 - 鄞件                                                               | (HTML)                             |                                         |                                    | -                                                  |
|----------------------------------------------------------------------------------------------------|----------------------------------------------------------------------------------------------------|----------------------------------------------------------------------------------------------------|------------------------------------------------------------------------------|------------------------------------|-----------------------------------------|------------------------------------|----------------------------------------------------|
| ◎ 時過 ◎ 垃圾郵件 → 用除 □IF4                                                                                                    | □ 夏 全部回覆 弊奇 副 <u>再</u> 他、                                                                                                    | <ul> <li>○ 時寄至:cmyjm</li> <li>○ 持寄至:客服</li> <li>○ 小姐電子整件</li> <li>✓ 完成</li> <li>○ 新建</li> </ul>              | <ul> <li>○</li> <li>○</li> <li>○</li> <li>○</li> <li>○</li> <li>○</li> </ul> | 終勤<br>※ OneNote<br>※ 動作*<br>* 2555 | □○○○○○○○○○○○○○○○○○○○○○○○○○○○○○○○○○○○○   | 為繁善時間<br>繁盛調整<br>輪中文繁簡調換<br>中文繁簡調換 | a<br>→ 翻譯<br>· · · · · · · · · · · · · · · · · · · |
| 田原     仮 伝 於 2021/8/4 下     寄件書: 変激網路認識     以件者: 変激網路認識     以件者: 900***     副本:     主言: 居信證券電子     愛 2021080     [1:2] 1 4 1 6 1 | 回還<br>午 04-01 騎寄這封影件 +<br>公司 <truthail@hvea.com.tv><br/>對係單<br/>3155136_19801737.tai (70 KB)<br/>155136_19801737.tai (70 KB)<br/>- 191 191 121 191 121</truthail@hvea.com.tv> | 伏速步驒<br>01 1221 1241 1251 1291 1301 1321 124                                                                 | 14<br>11 - 1381 - 1381 - 1491 - 1421 - 144                                   | 移動<br>                             | 7週回回 (2)<br>21 1541 1561 1561 1561 1521 | 中文繁簡時描<br>1641 1651 1631 1         | 温照<br>寄件日期: 2021/8/<br>701 1721 1741 1761          |
| · 请勿回復這封<br>**這是一封自動<br>敬愛的投資人帳號。<br>這是隔信證券於200<br>請在接收郵件後開驗<br>約定開啟密碼為大复<br>安裝安全郵件瀏覽器                                           | 電子野杆 3 不能直接回要等<br>800*** )级好:<br>21.68 交由台湾網路港会司(TWCA)<br>電子對帳罩電之前 請先確定是否行<br>英文学母 + 身分醫学城(10%) +您的<br>505%程式教曼 httm://www.sumwar.com                                         | 件人**<br>存證服務中心寄送之電子對帳單文件,該<br>己經下載"Trast Mai安全郵件件瀏覽器程式<br>生日日期(碼)<br>m.ry和ms/m12/2020122814292/17mstmail-028 | 京電子對帳單文件已由 陽信證<br>式"後才能開設瀏覽.                                                 | 券 事先加密簽章,再.                        | 加上本公司之簽章及存證服務                           | ,保證該資料內容完                          | 整,                                                 |
| 安裝安全郵件瀏覽器                                                                                                    | iOS版程式下載 <u>https://apps.apple.com/</u> tv                                                                                                    | w/app/twid/id971043141 •                                                                                     |                                                                              |                                    |                                         |                                    |                                                    |
| 安裝安全郵件瀏覽器<br>安裝安全郵件瀏覽器                                                                                                    | Android版程式教學 <u>http://www.sunnys</u><br>Android版程式下載 <u>https://play.google.c</u>                                                                                            | c.com.tw/files/fn12/20201228142928Trustmail-<br>om/store/anps/details?id=com.twca.twid.android               | -Android.ndf •                                                               |                                    |                                         |                                    |                                                    |
| 安裝安全郵件瀏覽器                                                                                                    | Windows版程式教學 http://www.sunny                                                                                                    | sec.com.tw/files/fn12/20201228145331Trustmat                                                                 | il-Windows.pdf •                                                             |                                    |                                         |                                    |                                                    |

(5) 點選電子對帳單,跳出輸入密碼視窗,開啟密碼為

自然人約定開啟密碼為:大寫英文字母 + 身分證字號(10碼) +您的生日日期(4碼)

法人户(公司户)約定開啟密碼為:法人戶(公司戶)統編+法人戶(公司戶)設立月日日期(4碼)。

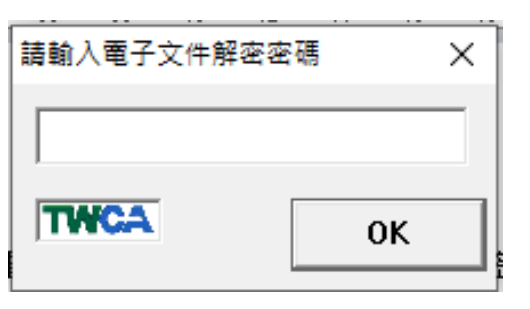

(6) 開啟對帳單後,出現產生簽章回條此為讀取回條

| 產生簽章回 |                         | × |
|-------|-------------------------|---|
|       | 本郵件請取需使用憑證簽章,並回傳至伺服器驗證。 |   |
|       | 確定                      | ] |

(7)顯示『驗章解密成功』的訊息,看見此訊息,表示您已完成操作

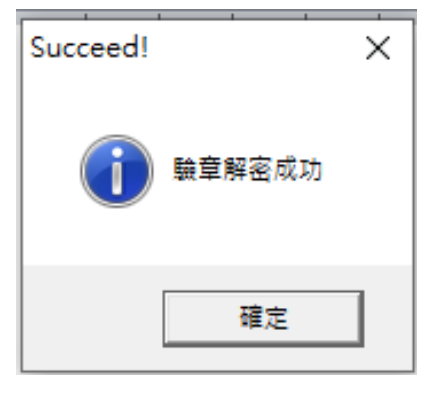

電子對帳單開啟成功(需使用PDF文件閱讀器,例如Adobe Acrobat Reader)

20210803155136\_19801737.PDF - Adobe Acrobat Reader DC (32-bit) 檔案(F) 編輯(E) 檢視(V) 簽署(S) 視窗(W) 說明(H) 首頁 工具 20210803155136\_... × B 🕁 🖶 🖂 🍳 🕥 🕕 1 /1 📮 🖉 🖧 🖏 有價證券買賣月對帳單 2021年07月 成交日期 交易别 建参名精 草價 設設 成交金額 手續費 建文税 白佛教 / 擔保品 融資金 / 保護金 管控利息 爱于镶著 代扣税款 淨收付金額 現實 30.8500 30738 30850 21 **1** 中國 38.0500 38050 114 37916 1000 20 現實 高频 20.2000 現實 中興 38.0000 1000 38000 -38020 20210712 現實 建果新 33.0000 1000 33000 20 0 0 0 -33020 <del>eti</del> 160100 100 206 淨付 22606 折機 0

# 行動裝置iOS Andorid 版本

## TWID APP

TWID APP 憑證申請 1. 至 play 商店或 APP Store 安裝「TW 投資人行動網」

ul 台湾大哥大 🗢 上午11:35 **イ 0** 85% 🔳 )

く授募

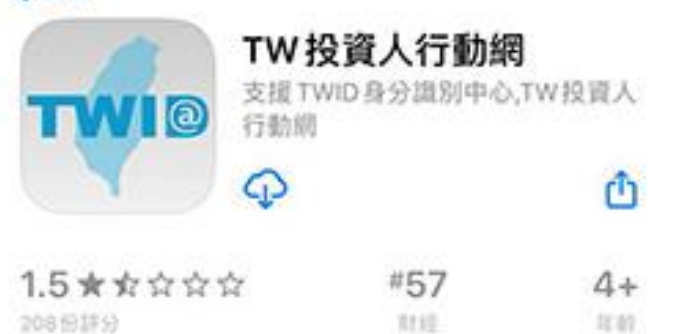

| 新功能     | 版本記錄 |
|---------|------|
| 版本2.7.4 | 1個月前 |
| 内容更新    |      |

# 預覽

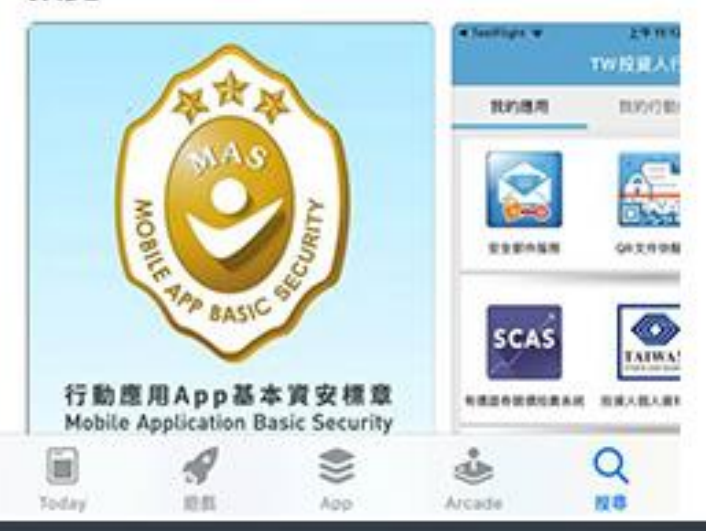

2. 輸入您的身分證字號,點選下一步

| 上午11:35<br>首次設定 | <b>4 8</b> 85% <b>m</b> )                                 |
|-----------------|-----------------------------------------------------------|
|                 |                                                           |
| 吧使用 TWID AI     | PP I                                                      |
| 入您的身分證          | 宇號                                                        |
|                 |                                                           |
|                 |                                                           |
| 国际人身分出字员        |                                                           |
|                 |                                                           |
|                 |                                                           |
|                 |                                                           |
|                 |                                                           |
|                 |                                                           |
|                 | 下一步                                                       |
|                 | 上午11:35<br>首次設定<br>但使用 TWID AI<br>注入您的身分證<br>一<br>輸入身分證字型 |

#### 3. 點選陽信證券

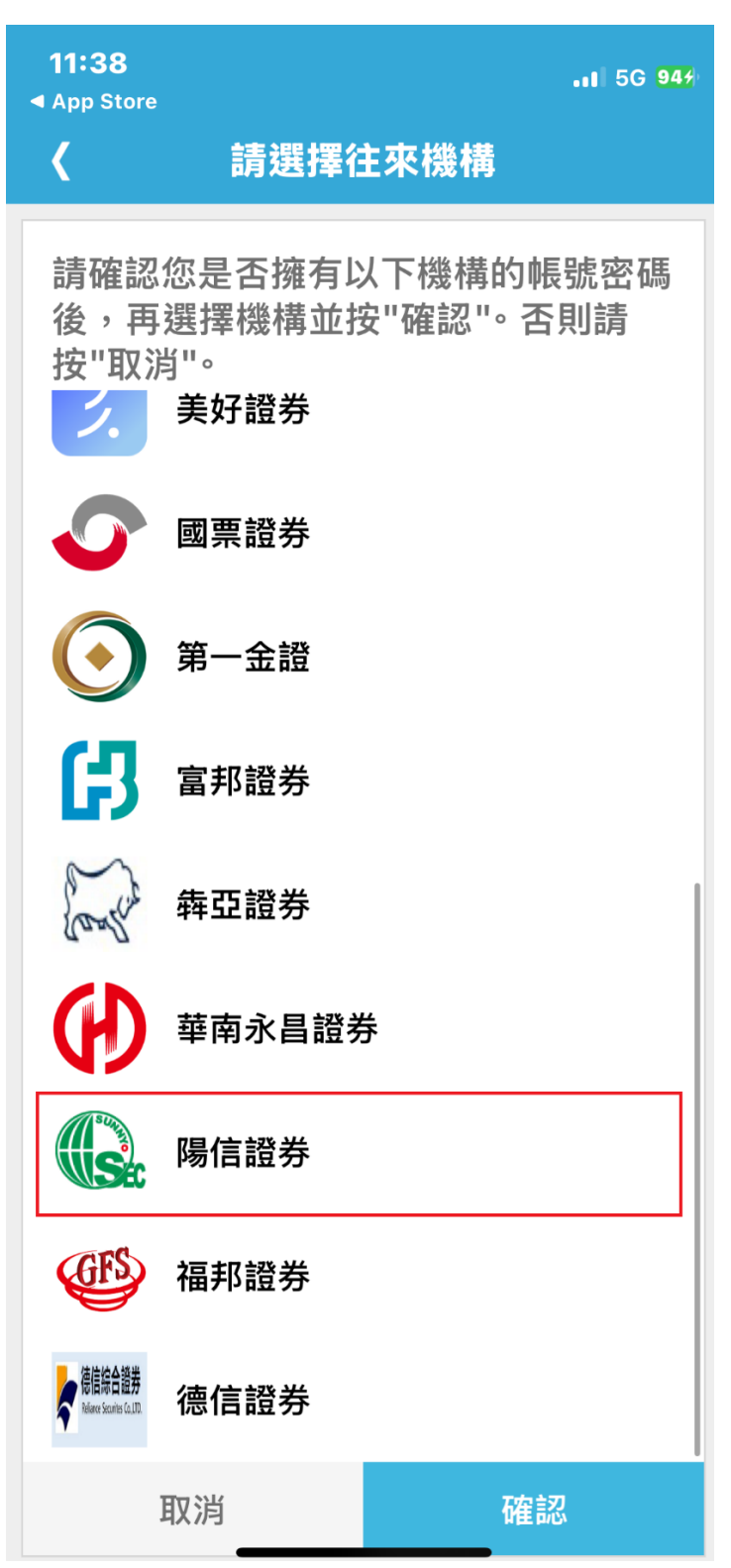

4. 輸入身分證字號與電子交易密碼後點選登入

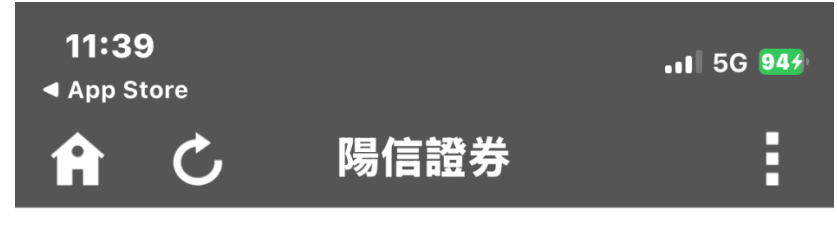

**医格瑟券** 

| WebCA         |   |
|---------------|---|
| ▲ 使用者帳號       |   |
| 請輸入您的使用者身分證字號 |   |
| ● 使用者密碼       |   |
| 請輸入您的使用者密碼    | Ø |
|               |   |
| 登入            |   |
|               |   |
| 取消            |   |
|               |   |
|               |   |
|               |   |

# 5.0TP 驗證

| <b>11:39</b><br>◀ App Store |      | <b>.</b> ∎ 5G 94∳ |
|-----------------------------|------|-------------------|
| A C                         | 陽信證券 | :                 |

#### **隐信證券** www.sunnysec.com.tw

| OTP 驗證         |  |
|----------------|--|
| 請選擇OTP驗證碼收取方式  |  |
| ○ 手機 ○ Email信箱 |  |
|                |  |
|                |  |
|                |  |
| 取消             |  |
|                |  |
|                |  |
|                |  |

#### 6. 設定憑證保護的密碼

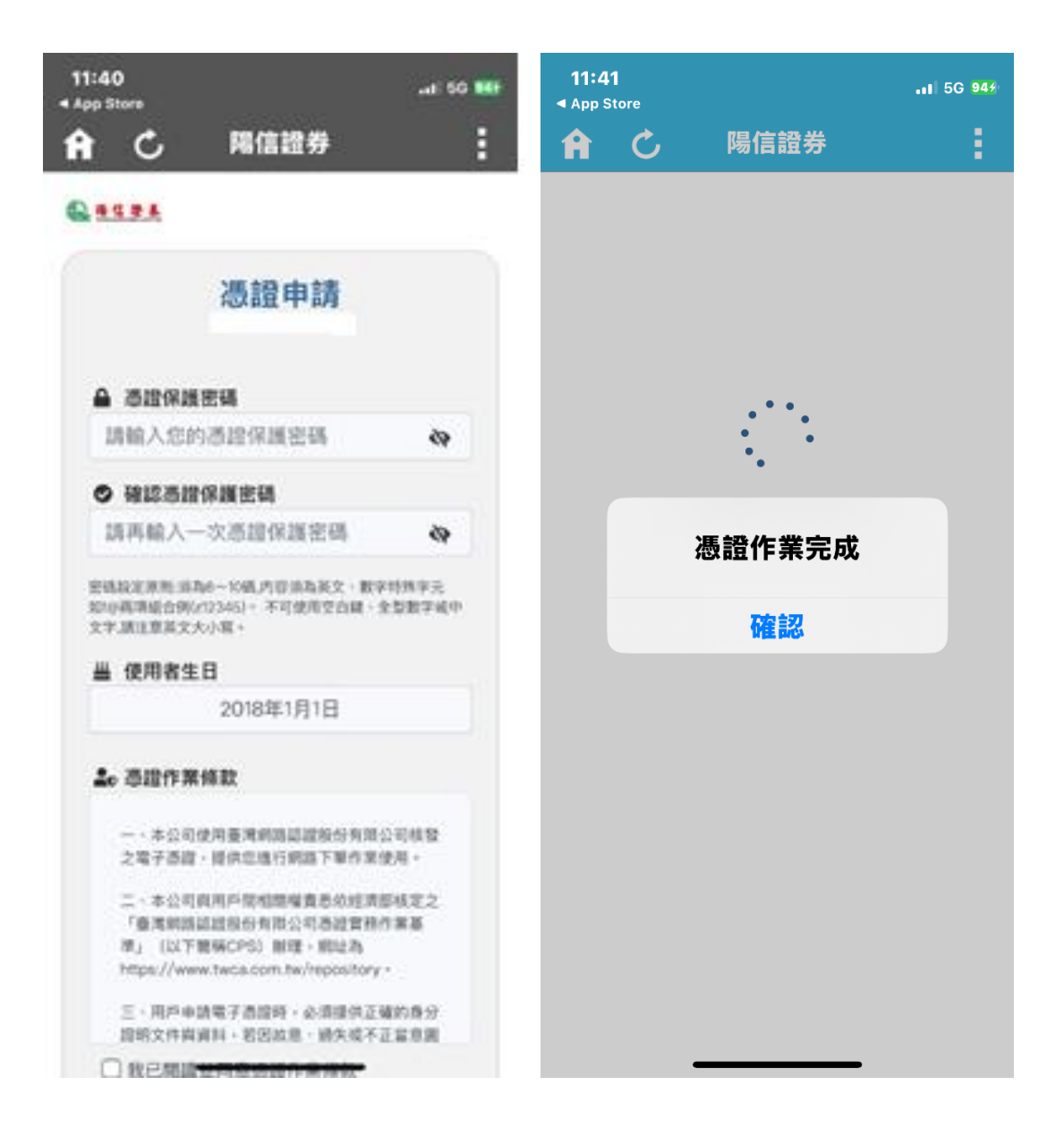

## 7. 完成憑證申請後回到 TW 投資人行動網,便可以檢視申請的憑證資料

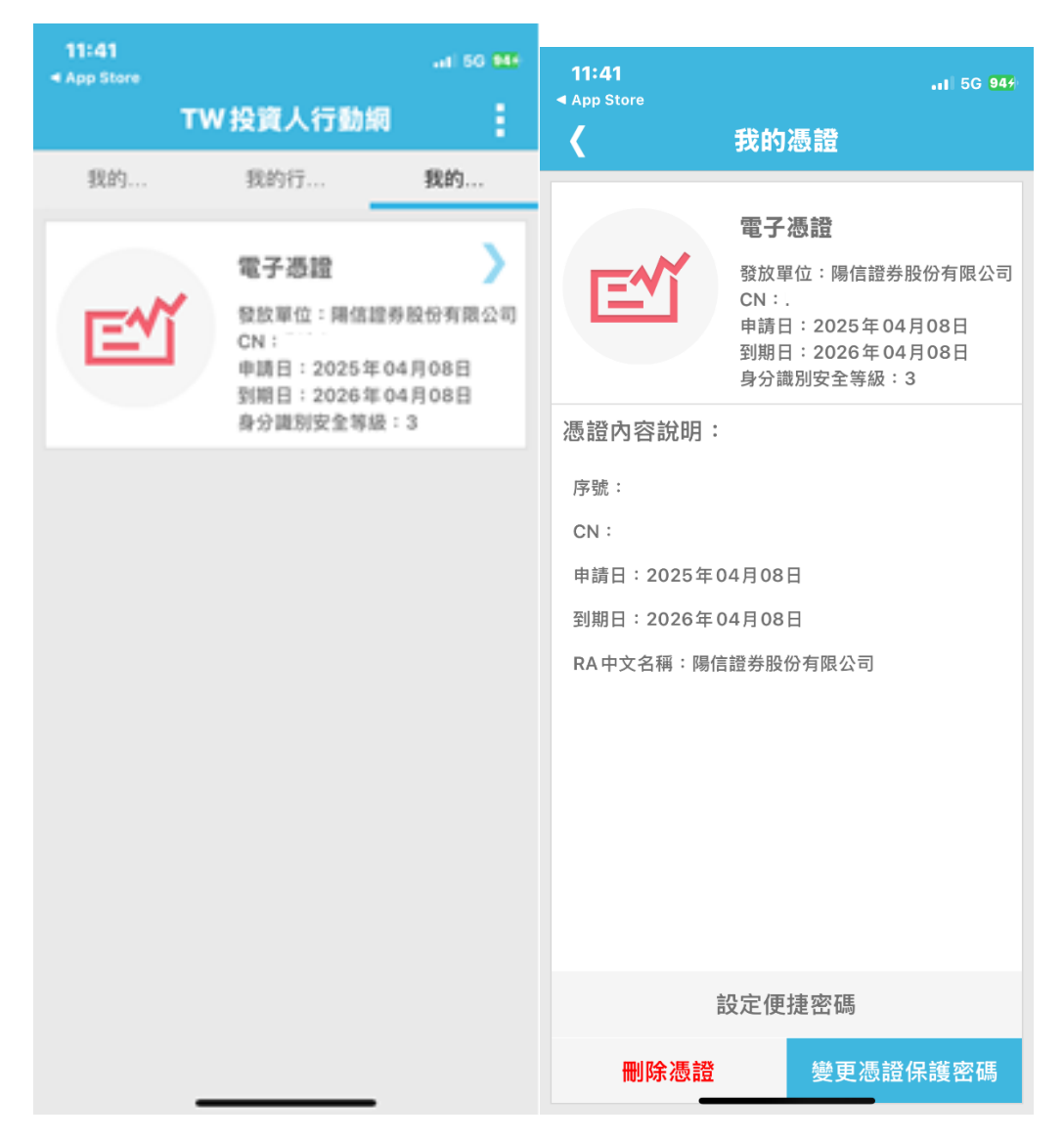

用手機開啟電子 EMAIL 信箱,找到臺灣網路認證公司發送的電子對帳單信件(圖二),下載附加檔案的電子對帳單(圖三)

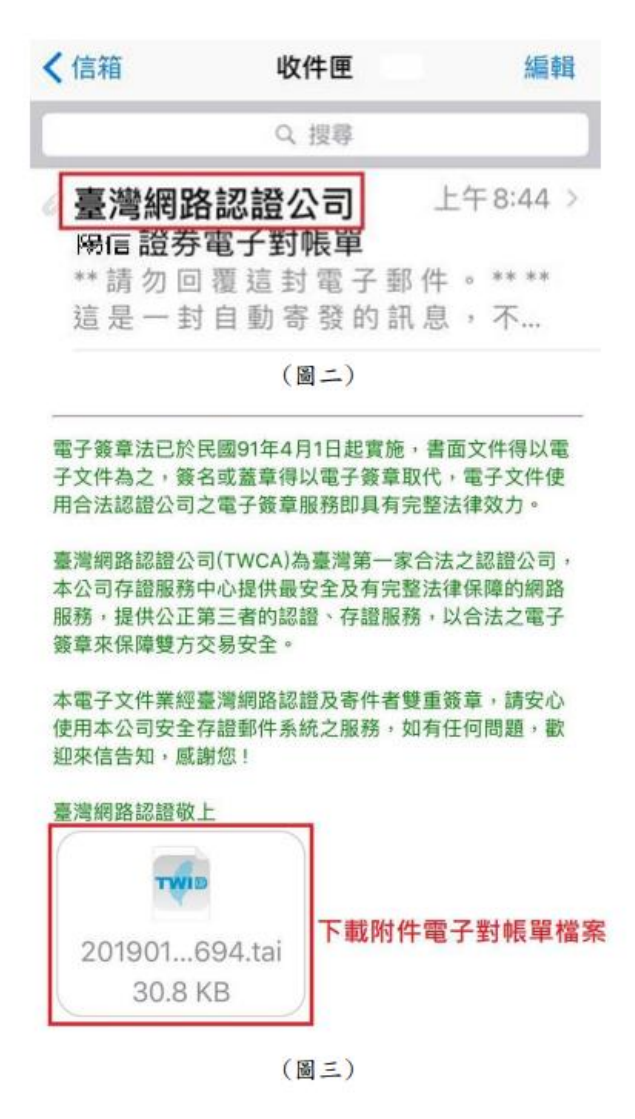

9.使用 TWID 開啟電子對帳單(圖五),輸入電子文件保護密碼, 密碼為該帳戶 自然人約定開啟密碼為:大寫英文字母 + 身分證字號(10碼) + 您的生日日 期(4碼)解密電子對帳單

法人户(公司户)約定開啟密碼為:法人戶(公司戶)統編+法人戶(公司戶) 設立月日日期(4碼)解密電子對帳單

(圖六),輸入完畢,正確無誤後即可開啟電子對帳單並瀏覽。

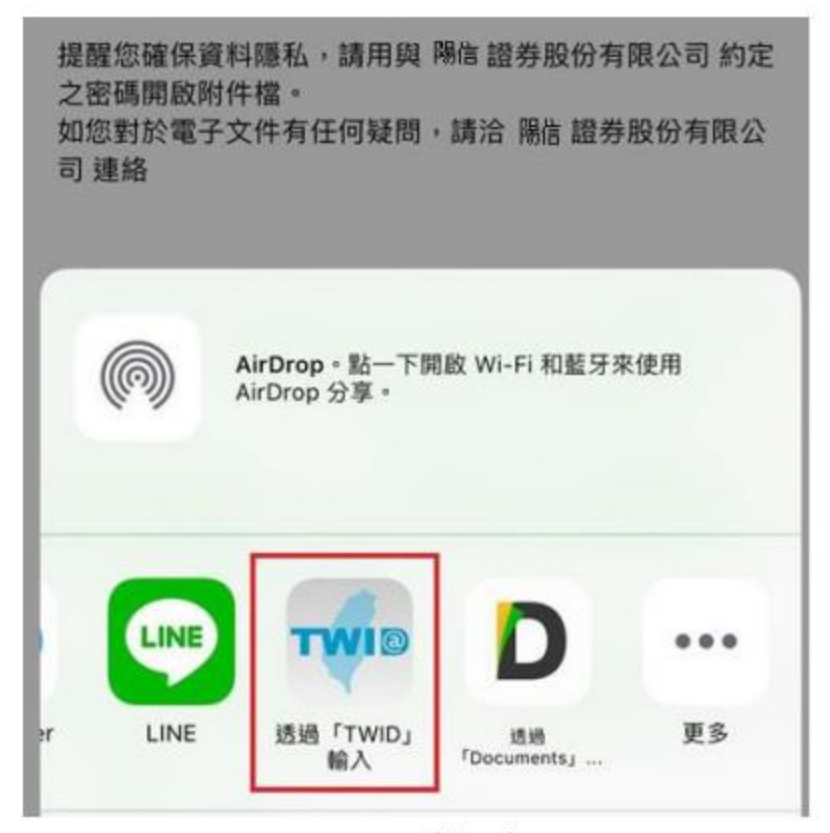

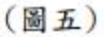

| 返回 |             | : |
|----|-------------|---|
|    | 請輸入電子文件保護密碼 |   |
|    | 請輸入密碼       |   |
|    | 開啟          |   |

(圖六)

 10.請選擇憑證→按「確定」(月成交金額達5千萬(含)以上之月電子對 帳單)會出現此畫面

|    | 請選擇憑                                                    | 證                                                                                                    |
|----|---------------------------------------------------------|----------------------------------------------------------------------------------------------------|
|    | 電子憑證                                                    |                                                                                                    |
| En | 發放單位:<br>CN:F2:***<br>申請日:2018年<br>到期日:2019年<br>身分識別安全等 | <ul> <li>股份有限公司</li> <li>.3</li> <li>208月03日</li> <li>208月03日</li> <li>208月03日</li> <li>級:3</li> </ul> |
| 取  | 消                                                       | 確定                                                                                                    |

11. 電子對帳單內容,可放大縮小檢視畫面

放大/縮小

- 1. 用兩隻手指頭同時觸控螢幕
- 2. 放大:手指向外滑動
- 3. 縮小:手指向內滑動

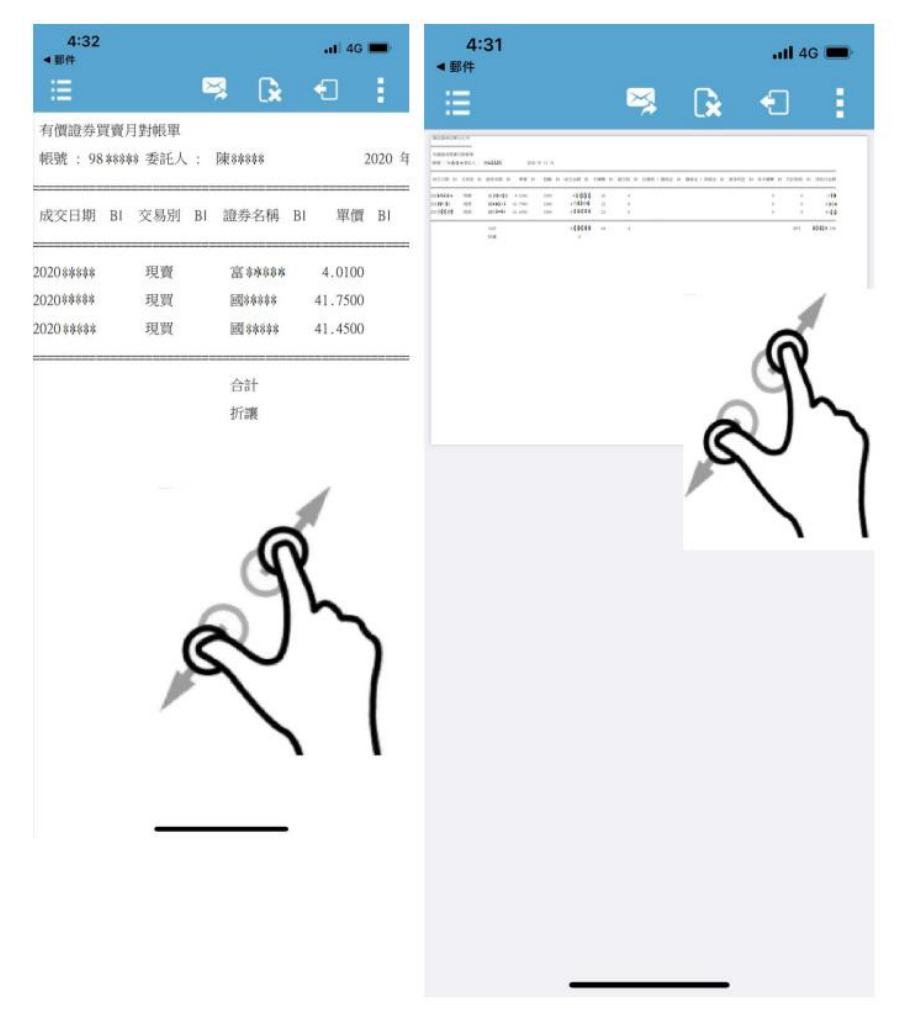